# 登録方法について

### ①はじめてご利用される方をお選びください。

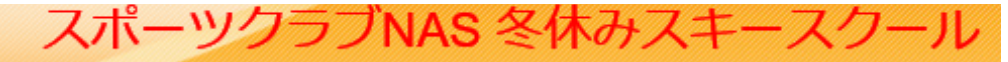

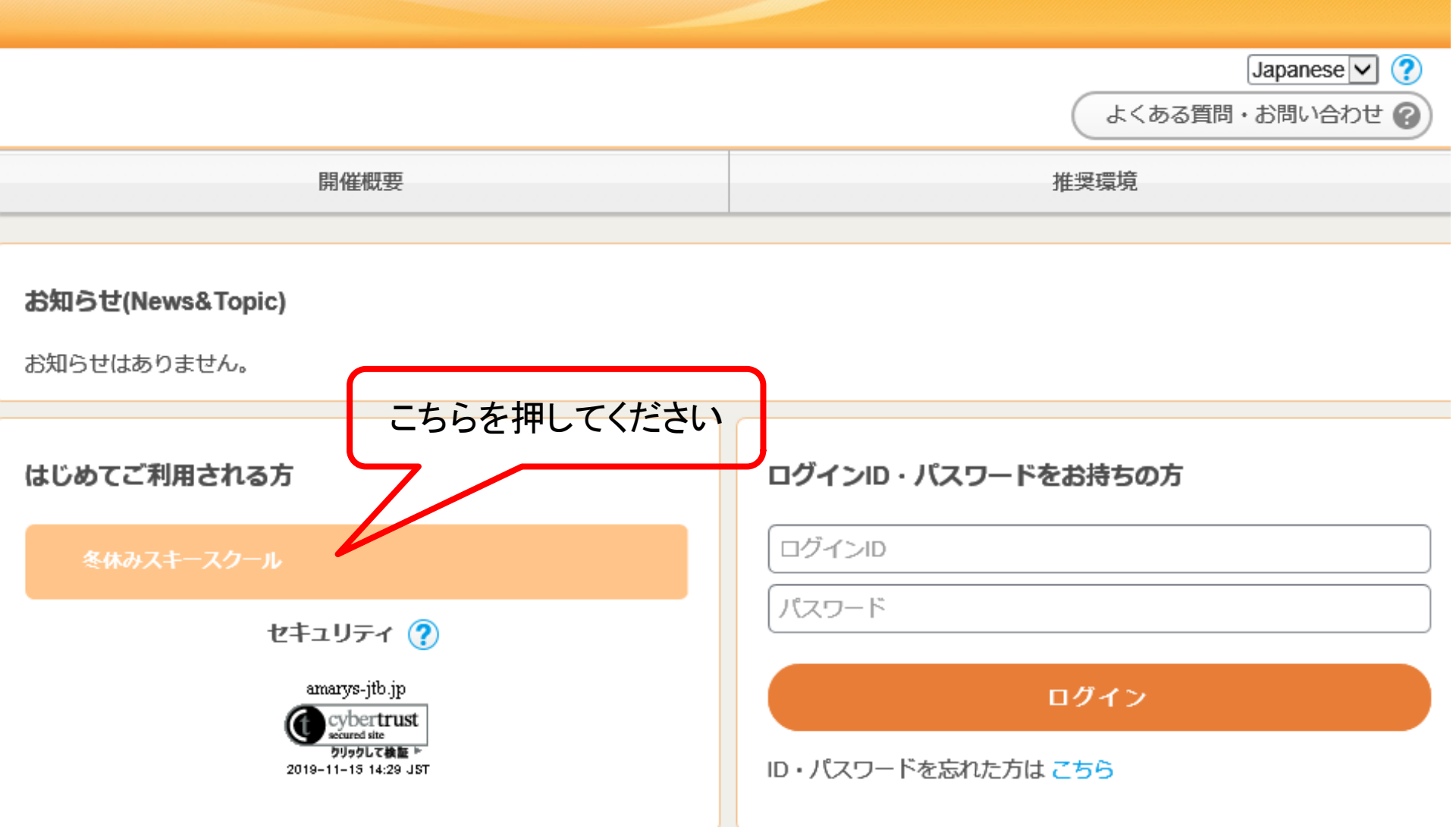

## ②募集要項を確認し、同意するにチェック後 次へを押してください。

株式会社JTB

観光庁長官登録旅行業第64号 (一般社団法人)日本旅行業協会正会員 〒140-8602 東京都品川区東品川2-3-11

■お申込システムの操作方法についてのお問い合わせ先

| 「スポーツクラブNAS 冬休みスキースクール」係<br>営業時間: 9:30-17:00 (土・日・祝祭日は休業) |
|-----------------------------------------------------------|
|-----------------------------------------------------------|

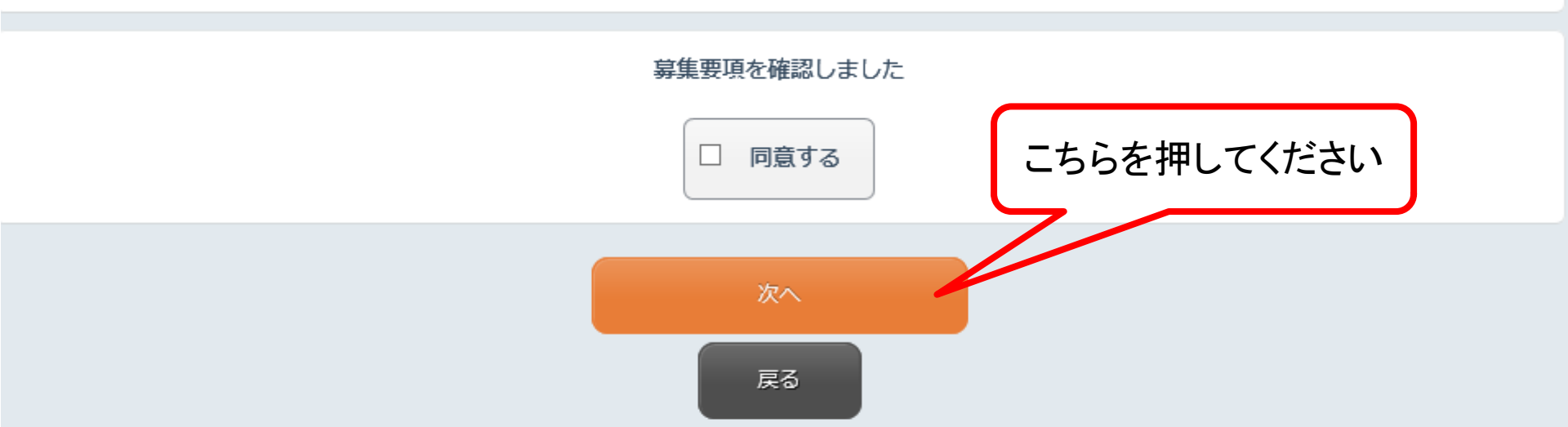

## ③関東・東海・関西の中で申し込まれるツアーを 選択してください。

| ス                                                                                                    | ポーツクラブNAS 冬休みスキースクール |
|----------------------------------------------------------------------------------------------------|----------------------|
|                                                                                                    | よくある質問・お問い合わせ 🝞      |
| 冬休みスキースクール / 個人情報登録 支払手続き                                                                                       |                      |
| 1. ツアー概要確認         2. ツアー申込         3. 個人情報登録またはログイン         4.                                                 | 確認 5. 完了             |
| ツアー申込 🕜                                                                                                    |                      |
| ■ツアー一覧                                                                                                    |                      |
| 冬休みスキースクール(関東発)                                                                                                 |                      |
| 概要                                                                                                    |                      |
| <ul> <li>★初めての方も大丈夫!楽しく滑ってスキー大満足!</li> <li>★ワクワク!ドキドキ!?スキー検定に挑戦!!</li> <li>★お子様の立場に立ってスタッフが生活面もサポート!</li> </ul> | こちらを押してください          |
|                                                                                                    |                      |
| 申込み                                                                                                    |                      |

#### ④催行日は仕様上お手数ですが選択ください。 NAS会員の方は会員、会員でない方は一般を選択ください。 レンタルをご希望の方は必要事項をご入力下さい。

| ツアー詳細選択     |                                                  |
|-------------|--------------------------------------------------|
| 催行日 ※       | 2019/12/26 •                                     |
| 会員/一般 ※     | 会員                                               |
| スキー用品レンタル   | <ul> <li>スキーセット(スキー板、ストック、ブーツ) ¥7,480</li> </ul> |
|             | ウエア上下 ¥4,950                                     |
|             |                                                  |
| 身長(cm)      | レンタル用品を申込される方は、下記の身長・体重・足のサイズをご記入ください。           |
|             | 130                                              |
| 体重(kg)      | 30                                               |
| 足のサイズ( c m) | 15                                               |
|             | 必要事項を入力後、                                        |

kWithOntions(now WohEarm DastBackOntions("atl00¢anHoldar@lbtUnd" "" true "" false true))

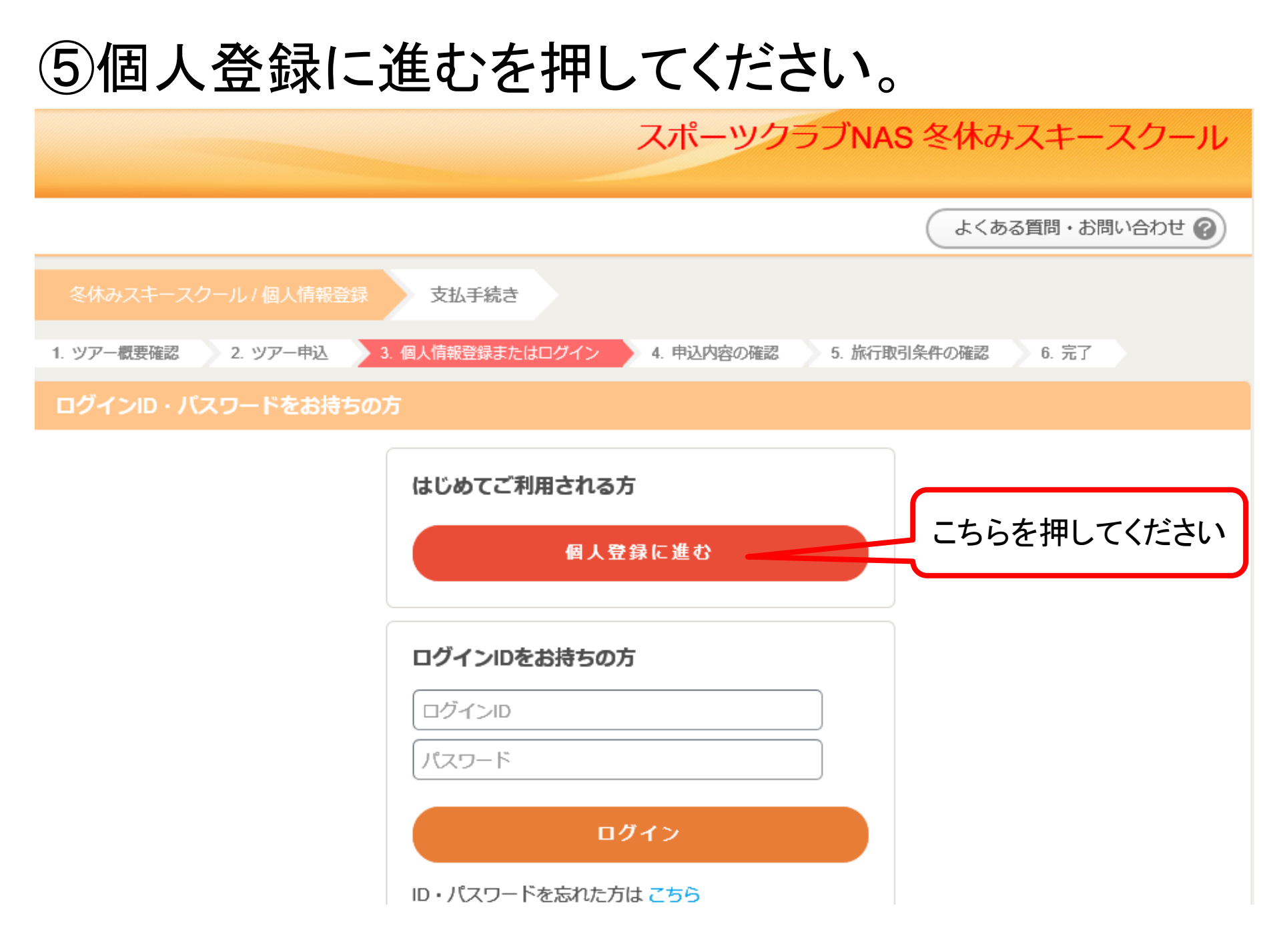

#### ⑥ログインのためのID、パスワードをご自身で設定頂きます。

その後、個人基本情報を漏れなく入力し、個人情報の取り扱いについて同意の上次へを押してください。

| スボーツクラフNAS 冬休みスキ | ニースクール |
|------------------|--------|
|------------------|--------|

| 代表者情報入力                                                                |                                                                                                    |                        |                                                                   |                                   |
|------------------------------------------------------------------------|----------------------------------------------------------------------------------------------------|------------------------|-------------------------------------------------------------------|-----------------------------------|
| 1. 個人情報登録     2. 内容確認     3       ログインID・パスワードの管理は慎重は       ※ は必須項目です。 | 3.登録完了<br>こ行ってください。                                                                                                    |                        |                                                                   |                                   |
| ログイン情報                                                                 |                                                                                                    |                        |                                                                   |                                   |
| ログインID ※                                                               | 登録ずみのIDかチェック<br>※ご希望のIDをご指定下さい。<br>他の方がご利用されているIDはご指定いただけません。<br>6~50字の半角英数字で入力してください。(- (ハイフン)、_(アンダーバー)、・<br>記号は使用できません) | · . (ドット)、@(アットマー      | ク) などの                                                            |                                   |
| バスワード <b>※</b>                                                         | パスワード(確認用)<br>6~20字の半角英数字を混在させて入力してください。<br>(- 0パイフン)、- (アンダーバー)、・・・(ドット)、@ (アットマーク) など                                    | の記号は使用できません)           |                                                                   |                                   |
| 個人基本情報                                                                 |                                                                                                    |                        | し ⑤両足をそろ.                                                         | えて人ビートを出しなから連続ダーンかできる(=ハラレル)      |
| 紹介の有無 ※                                                                | <ul> <li>※紹介ありの方は、紹介者名をご入力ください。</li> <li></li></ul>                                                                        | スキー場のリフト乗車経験 🗴         | <ul> <li>● 乗ったことが</li> <li>○ 大人に補助し</li> <li>○ 一人で(自分)</li> </ul> | ない<br>てもらい乗ったことがある<br>で) 乗ったことがある |
|                                                                        | <ul> <li>紹介あり</li> </ul>                                                                                                   | 連絡失                    |                                                                   |                                   |
| 会員№ <u>*</u>                                                           | <ul> <li>紹介者の氏名</li> <li>※NSA会員の方は会員№を、一般の方は000をご記入ください。</li> </ul>                                                        | 連絡先 <b>※</b><br>メール送信先 | <ul> <li>メールアドレス</li> </ul>                                       | ス(PC/携带)                          |
| - 18 - 11 fa 10                                                        | ※NAS会員の方は、スポーツクラブ名を、一般の方は「一般」とご記入                                                                                          | 個人情報の取り扱いについて          |                                                                   |                                   |

必ず個人情報の取り扱いについてをお読みいただき、同意の上先にお進みください

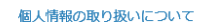

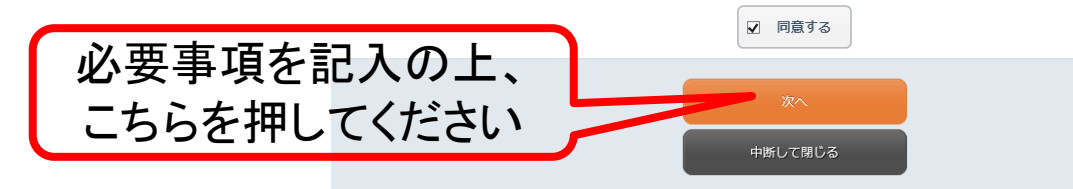

### ⑦登録情報をご確認の上、一番下の登録ボタンを押してください。

|                |            | スポーツクラブNAS 冬休みスキースクール  | ール           |
|----------------|------------|------------------------|--------------|
|                |            |                        |              |
| 者情報確認          |            |                        |              |
| 個人情報登録 2. 内容確認 | 3. 登録完了    |                        |              |
| 登録情報           |            |                        |              |
| グイン情報          |            |                        |              |
| ログインID         | nas1226    |                        |              |
| パスワード          | ***        |                        |              |
| 人基本情報          |            |                        |              |
| 紹介の有無          | 紹介なし       |                        |              |
| 会員№            | 123456     |                        |              |
| スポーツクラブ名       | 東京         |                        |              |
| 申込者氏名(漢字)      | 山田 太郎      | ,<br>,                 |              |
| 申込者氏名(フリガナ)    | ヤマダ タロウ    | ()                     | ( <b>8</b> ) |
| 性別             | 男性         |                        |              |
| 生年月日           | 2000/01/01 |                        |              |
| 郵便番号           | 100-6051   |                        |              |
| 都道府県           | 東京都        |                        |              |
|                |            |                        |              |
|                |            |                        |              |
|                |            | 1. 個人情報登録 2. 内容確認 3. 登 | . 登録疗        |
|                |            |                        |              |
|                |            | ▲ 個人情報登録               |              |
|                |            |                        |              |
|                |            | 個人情報登録が完了しました。         |              |

「次へ」ボタンから申込みを続けてください。

2

ſ

こちらを押してください

※ブラウザの戻るボタンは使用しないでください。

| (1) (1) (1) (1) (1) (1) (1) (1) (1) (1) |                                        |
|-----------------------------------------|----------------------------------------|
|                                         |                                        |
| キー用品レンタル                                | ✓ スキーセット(スキー板・ストック・ブーツ) (税込) ¥7,480    |
|                                         | □ ウエア上下 (税込) ¥ 4,950                   |
|                                         | ✓ ウエア上下+小物セット(ゴーグル・手袋・帽子)(税込) ¥6,930   |
| ≣(cm)                                   | レンタル用品を申込される方は、下記の身長・体重・足のサイズをご記入ください。 |
|                                         | 130                                    |
| 重(kg)                                   | 30                                     |
| のサイズ(cm)                                | 15                                     |
| 内旅行保険 ※                                 |                                        |
|                                         | ○ 加入する ¥500(税込)                        |

戻る

#### ⑪申込内容、支払方法、取消料、等の各種情報を確認の上。 「この内容で申し込む」ボタンを押して下さい。

| 1. ツアーモン経営       2. ツアーキン       4. 株市教司後朱の保超       5. க.T         ツアーモン経営            使わえキースクール東京史            単な石       019/12/26           会員/一般       会見           申込者             人主       一            小品             クレー             小品              クレー              シー               クレー                クレー                  夏島(cm)       10                                                                                                    | 冬休みスキースクールノ個人情報     | 登録 支払手続き                       |       |           |                                      |
|----------------------------------------------------------------------------------------------------|---------------------|--------------------------------|-------|-----------|--------------------------------------|
| ウンフー申込確認         を休みスキースクール(東京天)         修行日       2019/12/26         会員         申込者       会員         申込者       山田太郎 様       ¥ 97,200         スキー日届レンタル       スキーセット(スキー板、ストック、ブ<br>ーッ)<br>ウエア上下ト・//約セット(ゴーグル・ス<br>キー手袋・帽子)       ¥ 6,300         身長(cm)       130       46,930         体重(kg)       30       46,930         夏のサイズ(cm)       15       101,610         支払いについて       「新 京 預       ¥ 101,610         支払いについて       「小計       ¥ 101,610                                                                                                    | 1. ツアー概要確認 2. ツアー申込 | 3. 申込内容の確認 4. 旅行取引条件の確認        | 5. 完了 |           |                                      |
| 名休みスキースクール(東京沢)       21912/26         強力一般       会見         申込者       山田 太部 極       ¥ 67,200         石ギー用品レンクル       パキーセット(スキー板、ストック,ブ ・ ・ ・ パイ約0         ・ジーン       46,630         プンドレドキ小物セット(ゴーグル・ス ・ ・ ・ ・ ・ ・ ・ ・ ・ ・ ・ ・ ・ ・ ・ ・ ・ ・                                                                                                    | ツアー申込確認             |                                |       |           |                                      |
| 権行日       2019/12/26         会員/一般       会員         申込者       山田太郎様       ¥87,200         スキー用品レンタル       スキーセット(スキー板、ストック、ブ<br>ー))       ¥7,480         ウエア上下・小物セット(ゴーグル・ス<br>キー手袋・帽子)       ¥6,930         月気(cm)       130         体重(kg)       30         夏のサイズ(cm)       15         広びサイズ(cm)       15         支払いについて       第水額       ¥101,610         吉次区       「前水額       ¥101,610                                                                                                    | 冬休みスキースクール(東京       | 発)                             |       |           |                                      |
| 会員/一般       会員         申込者       山田太郎様       ¥87,200         スキー用品レンクル       スキーセット(スキー板、ストック、ブ<br>ーツ)       ¥7,480         ウエア上下+小物セット(ゴーグル・ス<br>キー手袋・帽子)       ¥6,590         身員(cm)       130         体重(kg)       30         足のサイズ(cm)       15         正式記録       ¥101,610         吉水院       ¥101,610         支払いについて       「大村行業協会任号<br>(一般社団法人) 日本旅行業協会任号<br>(一般社団法人) 日本旅行業協会任会員<br>(一般社団法人) 日本旅行業協会任会員<br>(140 5002 東京朝船品川区東和島川区 東京朝田)(三文田)(日本旅行業協会)(日本旅行業協会)(日本(日本(日本(日本(日本(日本(日本(日本(日本(日本(日本(日本(日本( | 催行日                 | 2019/12/26                     |       |           |                                      |
| 申込者       山田太郎様       ¥87,200         スキー用品レンタル       スキーセット(スキー板、ストック、ブ<br>ーッ)<br>ウエア上下+小物セット(ゴーグル・ス<br>キー年袋・帽子)       ¥7,480         身長(cm)       130       ¥6,930         身長(cm)       30       ど         足のサイズ(cm)       15          「小計       ¥101,610         読が店気の営業所有美術の4号<br>(一般社団法人)日本航行業協会正会員<br>〒10-0802 東京都品川(2-3-11)         支払いについて                                                                                                    | 会員/一般               | 会員                             |       |           |                                      |
| スキーロットスキー板、ストック、ブ       ¥7,400         ウエア上下+小物セット(ゴーグル・ス<br>キー手袋・帽子)       ¥6,930         身長(cm)       130         体重(kg)       30         足のサイズ(cm)       15         上       小計         水計       ¥101,610         該払いについて       第北行長官登線旅行業第64号<br>(一般社団法人) 日本旅行業協会用会員<br>干140-8602 東京御品川区東品川区主3-11                                                                                                    | 申込者                 | 山田 太郎 様                        |       | ¥ 87,200  |                                      |
| ウエア上下+小物セット(ゴーグル・ス<br>キー手袋・帽子)       ¥6,930         身員(cm)       130         体重(kg)       30         皮のサイズ(cm)       15         小計       ¥101,610         諸次額       ¥101,610         支払いについて       基払い日本旅行業協会正会員<br>T40-8602 東京都岡川区東岡川2-3-11                                                                                                    | スキー用品レンタル           | スキーセット(スキー板、ストック、ブ<br>ーツ)      |       | ¥7,480    |                                      |
| 身長(cm)       130         体重(kg)       30         皮のサイズ(cm)       15         小計<       ¥101,610         請求額       ¥101,610         支払いについて       東北行長官登録旅行業第64号<br>(一般社団法人)日本旅行業協会正会員<br>〒140-6602 東京都品川区東品川2-3-11                                                                                                    |                     | ウエア上下+小物セット(ゴーグル・ス<br>キー手袋・帽子) |       | ¥6,930    |                                      |
| 体重(kg)       30         皮のサイズ(cm)       15         小計       ¥ 101,610         請求額       ¥ 101,610         支払いについて       第2000000000000000000000000000000000000                                                                                                    | 身長(cm)              | 130                            |       |           |                                      |
| 足のサイズ(cm)       15         小計       ¥101,610         請求額       ¥101,610         観光庁長官登録旅行業第64号<br>(一般社団法人)日本旅行業協会正会員<br>〒140-8602東京都品川区東品川2-3-11                                                                                                    | 体重(kg)              | 30                             |       |           |                                      |
| 小計       ¥101,610         請求額       ¥101,610         調水額       ¥101,610         観光庁長官登録旅行業第64号<br>(一般社団法人)日本旅行業協会正会員<br>〒140-8602 東京都品川区東品川2-3-11                                                                                                    | 足のサイズ( c m)         | 15                             |       |           |                                      |
| 請求額 ¥101,610<br><u> </u>                                                                                                    |                     |                                | 小計    | ¥ 101,610 |                                      |
| 請求額 ¥101,610<br>支払いについて またので またので またので またので またので またので またので またので                                                                                                    |                     |                                |       |           |                                      |
| 〒140-8602 東京都品川区東品川2-3-11<br>支払いについて                                                                                                    |                     |                                | 請求額   | ¥101,610  | 観光庁長官登録旅行業第64号<br>(一般社団法人)日本旅行業協会正会員 |
|                                                                                                    | 支払いについて             |                                |       |           | 〒140-8602 東京都品川区東品川2-3-11            |

#### ■お申込システムの操作方法についてのお問い合わせ先

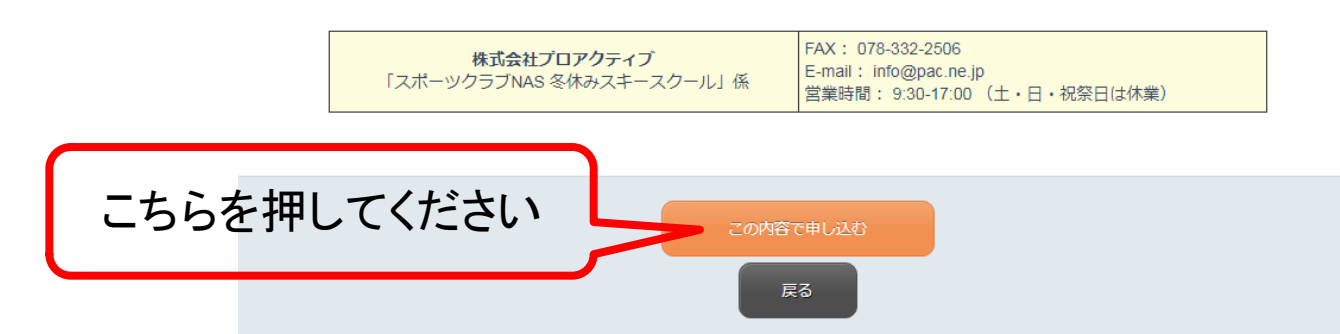

### ①取引条件説明書面を確認し、申込みボタンを押してください。

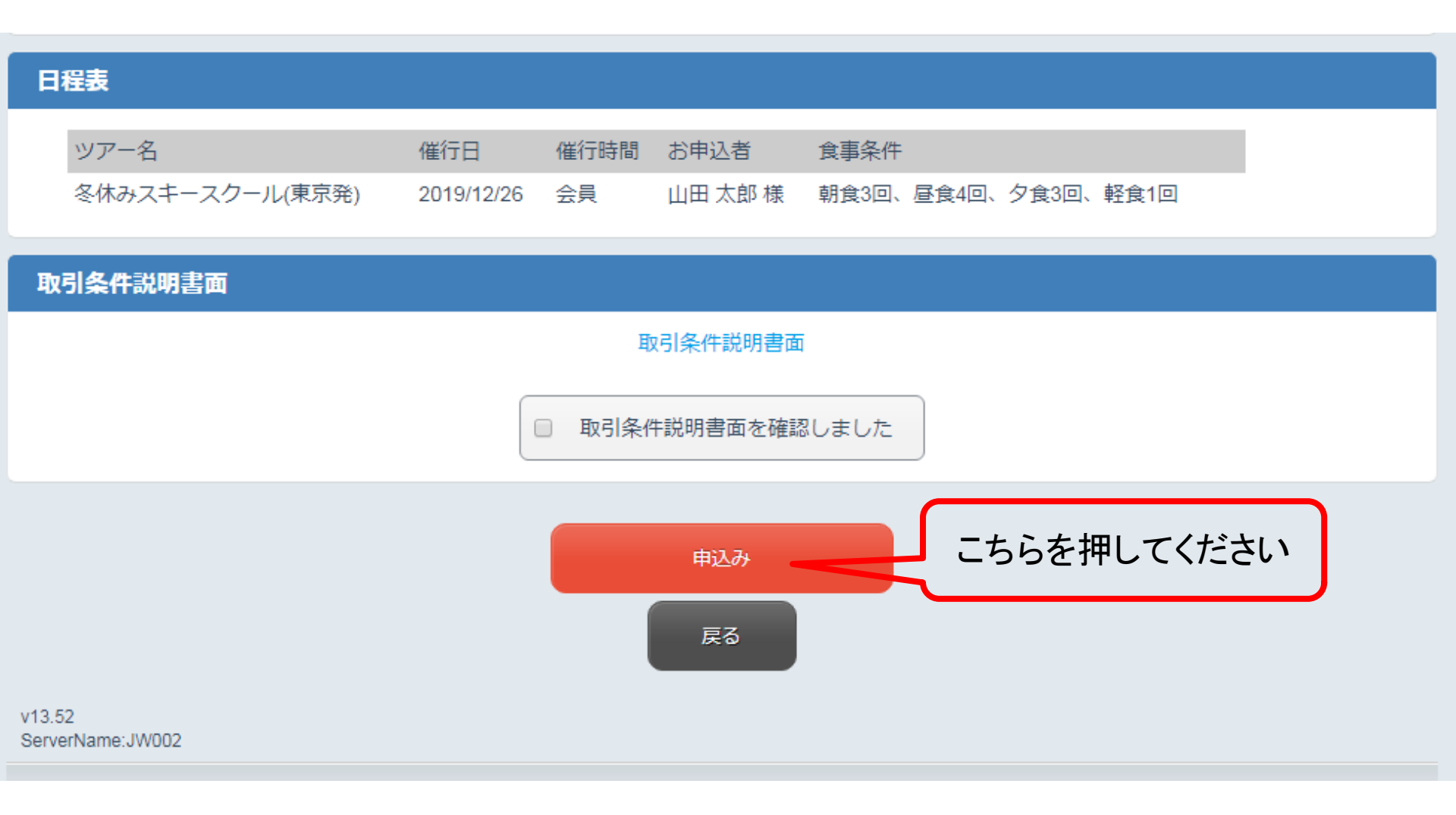

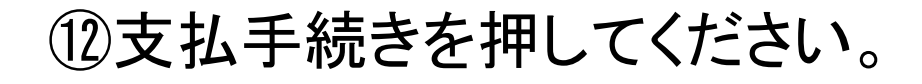

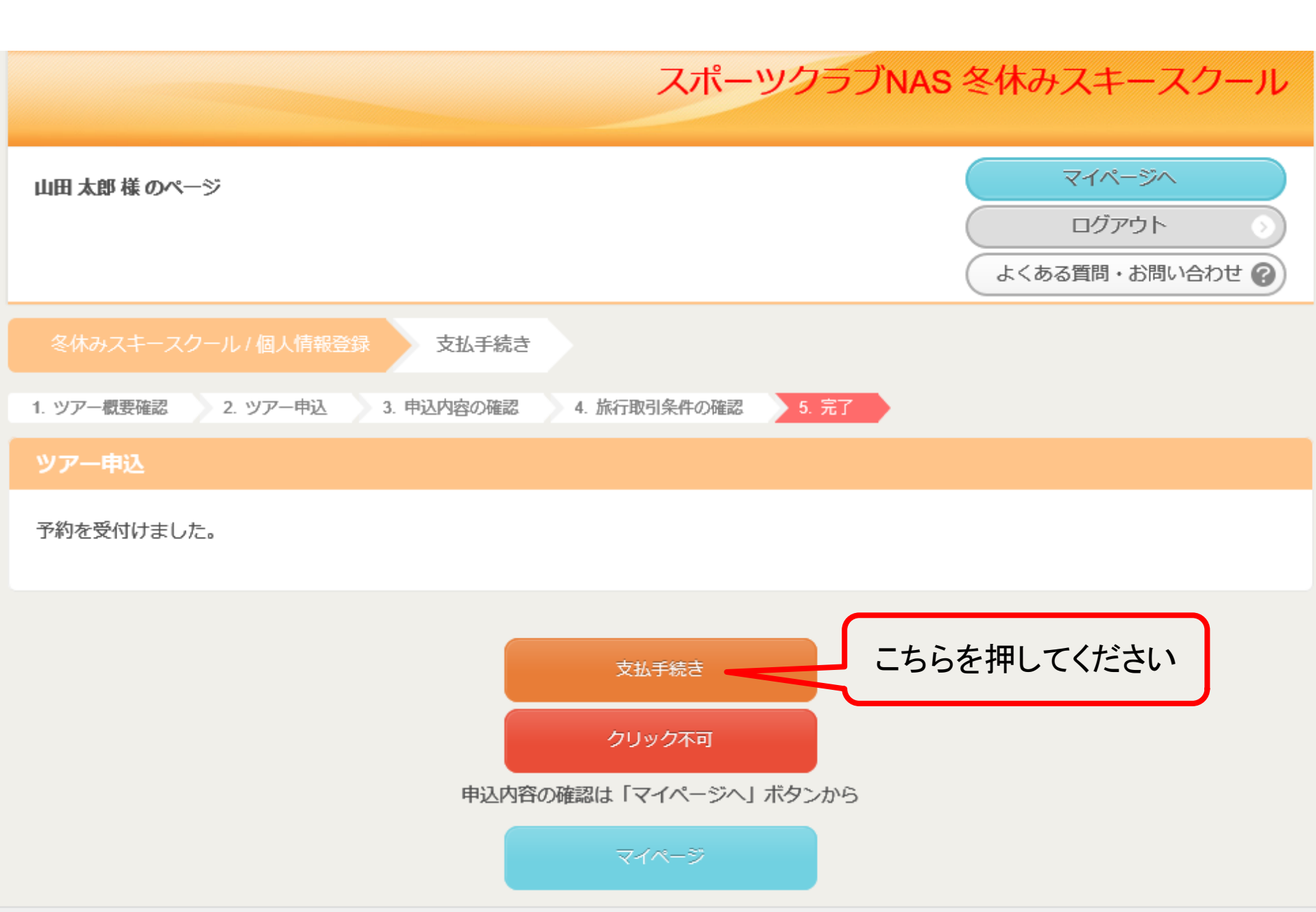

### 13お支払い手続き

- お支払いは4タイプお選び頂けます。希望のお支払方法を選択ください。
   クレジットカード入金
  - ・銀行振り込み
  - ・コンビニ支払
  - ・ペイジー支払
- 2. 支払い項目
  - ・お申込金(10,000円)とレンタル用品はお支払いが必要です。
  - ご旅行代金未入金額、旅行保険料に関してはご一緒にお振込み頂くか、 後日ご請求書を発送しますので後払いにすることができます。
     後日払いの場合は銀行振り込みとなりますが、WEBからお申し込みの方はWEBにログインし、「支払状況の確認(支払手段)」を押して頂くと、銀行振り込み以外でも未入金額をお支払い頂けます。
- 3. 変更、問い合わせ
  - ・登録情報の変更は「ログインID・パスワードをお持ちの方」 よりお入りください。
  - ・ご不明点は問い合わせ先のJTB事務局までご連絡ください。